# Panopto 教員用 Q&A集

- ▼Panoptoへログインできないときは2
- ▼LTIツールからPanoptoへアクセスしても何も表示されないときは2
- ▼動画を他コースへコピーするには3
- ▼ビデオ毎に視聴期限を設定するには3
- ▼PDF文書をアップロードするには₃
- ▼コース内のメンバーがリンクから教材を閲覧できないときは4
- ▼「共有」で出てくるグループメンバーを確認するには4
- ▼コースのメンバーの中から公開対象を指定するには4
- ▼コース外のメンバーヘリンクのみで視聴できるようにするには5
- ▼キャプションを作成するには₅
- ▼クイズをダウンロードするには₅
- ▼既存動画をPanoptoへアップロードするには
- ▼Zoomと自動連係して動画を作成することは可能ですか。
- ▼Zoomの録画データをPanoptoへのアップロードするには<u>6</u>
- ▼動画をドラッグ&ドロップで移動させるには
- ▼ポッドキャストのダウンロードを許可するには
- ▼パワーポイントのダウンロードを許可するには
- ▼スマートフォン(iPhone)で視聴するには<u>®</u>
- ▼スマートフォン(Android) で視聴するには<u>s</u>

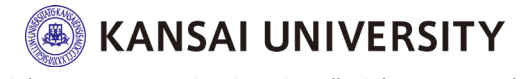

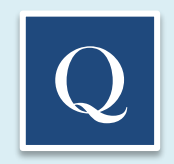

# ▼Panoptoへログインできないときは

以下のような(右に示す)、PanoptoのWebサイトからはログインできません。

https://howtovideos.hosted.panopto.com/Panopto/Pages/Auth/Login.aspx

右のような画面が表示されたら閉じてください。 Panoptoへは、LMSで作成した「LTIツール」という教材からアクセスできます。

| この画面では、LMSのアカウントで<br>サインインできません。 |                      |  |
|----------------------------------|----------------------|--|
|                                  | Panopto <sup>®</sup> |  |
|                                  | Panoptoにサインイン        |  |
|                                  | ユーザー名<br>パスワード       |  |
|                                  | □ サインイン状態を維持         |  |
|                                  | サインイン バスワードを忘れた場合:   |  |

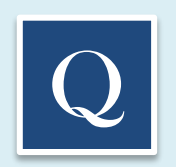

### ▼LTIツールからPanoptoへアクセスしても何も表示されないときは

- 1) Webブラウザのバージョンを最新にしてください。
- 2) ブラウザの「プライベートモード」を【OFF】にしてください。
- 3) ブラウザの「Cookie」を受け入れるよう【許可】してください。
- 4) 「サイトのトラッキング」を【許可】してください。
- 5) 広告ブロックアプリ「Adblocker や ubloker 等) がインストールされている場合、【無効】にしてください。

Safari (MacOS や iOS のデフォルトブラウザ)の場合、以下にも注意してください。 1) ブラウザの「Cookie」を受け入れるよう【許可】してください。 「Safari」>「環境設定」>「プライバシー」>「CookieとWebサイトのデータ」> すべてのCookieをブロック【図を外す】 2) 「サイトのトラッキング」を【許可】してください。 「Safari」>「環境設定」>「プライバシー」>「webサイトによるトラッキング」>サイト越えトラッキングを防ぐ【図を外す】

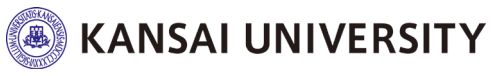

<u>▲トップへ戻る</u>

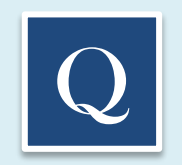

#### ▼動画を他コースへコピーするには

- 1) LMSにログインし、動画のコピー先のコースに「LTIツール」がない場合、コピー先のコースに「LTIツール」 を作成
- 2)既存のLTIツールのフォルダの中から動画を選び、「設定」>「管理」を選択
- 3) 【動画のコピー】の項目で「動画のコピー先(別のコース)」を選択し、「フルコピーの作成」をクリック
- 4) コピー先のフォルダにフルコピーされた動画があることを確認

この時、「参照コピーの作成」を選択してしまうと、新コースと旧コースのすべてのメンバーの閲覧履歴が記録 されます。コース管理上、同一動画の参照共有ではなく、「フルコピーの作成」を推奨いたします。

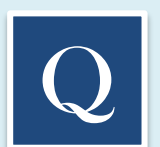

#### ▼ビデオ毎に視聴期限を設定するには

- 1) LMSにログインし、LTIツールのフォルダの中から動画を選択
- 2)動画の「設定」>「概要」>【可用性】を選択
- 3) 【セッションが使用可能になります】という項目の「対象フォルダー:即時」のチェックを外す
- 4) 「開始しています」をチェックし、視聴開始日時を設定
- 5) 【セッション利用期限】という項目の「期限なし」のチェックを外す
- 6) 「期限:」をチェックし、視聴終了日時を設定

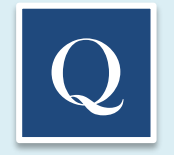

#### ▼PDF文書をアップロードするには

- 1)LMSにログインし、LTIツールのフォルダの中から動画を選択
- 2) 動画を選択して「設定」>「ストリーム」を選択
- 3) 【PDF文書】で「ファイルを選択」して「アップロード」

PDFをアップロードする際、"日本語"のファイル名に対応できるようになりました(2022/06/27)。

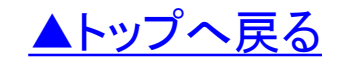

Copyright©2022 Kansai University.All Rights Reserved.

**KANSAI UNIVERSITY** 

#### ▼コース内のメンバーがリンクから教材を閲覧できないときは

動画の編集等が完了し、公開準備ができましたら、 LMSのアクセス制限の「教材一覧で表示する」を選択して公開してください。 教材を非表示にしている場合、コース内のメンバーであっても、 「特定のユーザーとグループのみ」のリンクから動画へアクセスすることができません。 公開範囲を限定したい場合は、LTIツールの右端にある「・・・」から「設定」を選択し、 「教材実行の制限」で【利用できるメンバーを限定する】の「コースメンバーから選択する」 を指定の上、リンクを公開してください。

このQ&Aでの「リンク」とは、①LMSの教材:LTIツール ②Panoptoの動画(サムネイル) ③Panoptoの動画(URL)を意味します。 適宜、お読み取りください。

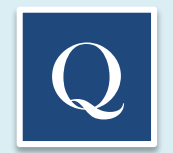

#### ▼「共有」で出てくるグループメンバーを確認するには

LTIツールはコース毎に、Panoptoで1つのフォルダを作成することができます。 コースに紐づいた教材という位置付けであるため、 デフォルトの共有相手は、LMSの「コースに所属する全員」となっています。 そのため、LMSのコース画面で「メンバー」>「登録/変更/削除」をご確認頂くと、 デフォルトのグループメンバーを確認することができます。

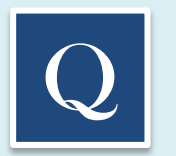

#### ▼コースのメンバーの中から公開対象を指定するには

コースのメンバーの中から公開対象を指定したい場合、LMSのコース画面でLTIツールの右端にある 「・・・」から「設定」を選択し、「教材実行の制限」で【利用できるメンバーを限定する】の 「コースメンバーから選択する」で指定してください。

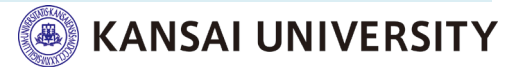

<u>▲トップへ戻る</u>

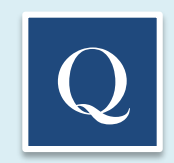

#### ▼コース外のメンバーヘリンクのみで視聴できるようにするには

- 1)LMSにログインし、LTIツールのフォルダの中から動画を選択
- 2)動画の「共有」>【この動画にアクセスできるユーザー】>「パブリック(未公開)リンクを持っている全員」 を選択
- 3) URLをコピーして公開

ただし、LTIツールを「教材一覧で非表示にする」と設定し、LMSにログインせず利用する場合、 「ディスカッション」・「メモ」・「ブックマーク」などのユーザー機能は利用できません (視聴のみ可能となります)。

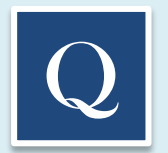

#### ▼キャプションを作成するには

- 1) LMSにログインし、LTIツールのフォルダの中から動画を選択
- 2) 動画の「編集」>(画面左側メニューから)「キャプション」>「言語」を選択
- 3) 「キャプションをインポート」から【自動キャプションをインポート】を選択 修正したい場合はカーソルを合わせて直接入力 または、キャプション横の「:」をクリックし、「編集」>【キャプションを編集】を選択
- 4) 追加したい場合はキャプション下にあるテキストボックスに文章を追加し、キーボードの「Enter」をクリック

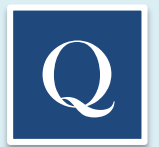

## ▼クイズをダウンロードするには

- 1)LMSにログインし、LTIツールのフォルダの中から動画を選択
- 2) ビデオの「設定」>「結果」>【ユーザーの結果の概要】でダウンロードを選択(正答件数)
- 3)ビデオの「設定」>「結果」>【セクション毎の詳細結果】でダウンロードを選択(回答内訳)

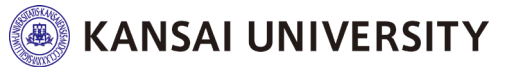

<u>▲トップへ戻る</u>

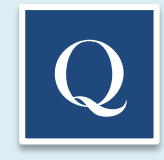

## ▼既存動画をPanoptoへアップロードするには

- 1) LMSにログインし、コースのLTIツールを選択し、LTIツールを開始
- 2) LTIツール「作成▼」より「メディアをアップロード」を選択
- 3) 「動画または音声ファイルをこちらにドラッグしてください」の画面で既存動画を選択
- 4)「アップロード完了。このウィンドウを閉じてください。」の表示が出たらウィンドウを終了
- 5) アップロードしたタイトルに、処理中(循環矢印)の表示がなくなったら閲覧可能

なお、アップロードできるファイルは、AVI・MP4・MPG・WMV・MOV・QT・ASF・3GP・WMA・MP3・M4V等 主要な動画や音声ファイルに対応しています。詳細は、次のWebサイトをご参照ください。 https://support.panopto.com/s/article/Supported-File-Types

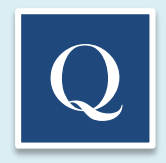

#### ▼Zoomと自動連係して動画を作成することは可能ですか

関西大学では、PanoptoとZoomの自動連係を行っておりません。 Zoomで録画した動画は、Panoptoへ手動でアップロードすることができます。

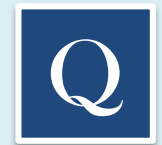

#### ▼Zoomの録画データをPanoptoへのアップロードするには

- 1) Zoomで録画したデータをローカルPCにダウンロード
- 2) LMSにログインし、コースのLTIツールを選択し、LTIツールを開始
- 3) LTIツール「作成▼」より「メディアをアップロード」を選択
- 4) 「動画または音声ファイルをこちらにドラッグしてください」の画面で、Zoomで録画した動画を選択
- 5)「アップロード完了。このウィンドウを閉じてください。」の表示が出たらウィンドウを終了
- 6) アップロードしたタイトルに、処理中(循環矢印)の表示がなくなったら閲覧可能

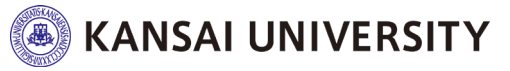

<u>▲トップへ戻る</u>

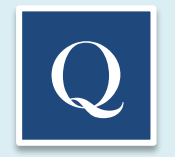

### ▼動画をドラッグ&ドロップで移動させるには

- 1)LMSにログインし、コースのLTIツールを選択し、LTIツールを開始
- 2) LTIツール「作成▼」表示のある画面の右端「+購読」横の「Panoptoでひらく」を選択
- 3)ホーム画面左側タブの「■:参照」アイコンをクリックし任意のフォルダを選択
- 4)任意の動画の左上へポインタを動かし2:チェックボックスで選択し【ドラッグ】
- 5) ドラッグ状態を保ったまま、「■:参照」アイコン上へポインタを動かし、表示されている任意のフォルダの上で【ドロップ】

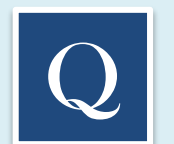

#### ▼ポッドキャストのダウンロードを許可するには

- 1) LMSにログインし、コースのLTIツールを選択し、LTIツールを開始
- 2) 動画を選択して「設定」>「出力」を選択
- 3) 【動画ポッドキャスト】で動画の【タイプ】を選択し「適用」
- 4) 動画を選択して「設定」>「概要」を選択
- 5) 【ダウンロード】から許可する対象「アクセス権を持つ認証済ユーザー」(コースのメンバー)を選択 (コースメンバーが動画をダウンロードすることができるようになります。)

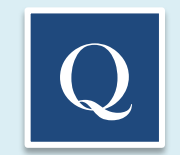

## ▼パワーポイントのダウンロードを許可するには

- 1) LMSにログインし、LTIツールのフォルダの中から任意の動画を選び、編集画面で「スライド」を選択
- 2) 「+プレゼンテーションを追加」でパワーポイント資料をアップロード
- 3) 「設定」>「ストリーム」>【プレゼンテーション文書】>【ダウンロード】> 【許可】 に☑チェック

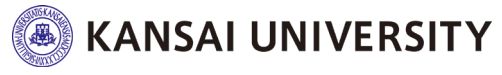

<u>▲トップへ戻る</u>

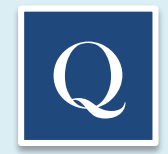

## ▼スマートフォン (iPhone)での視聴するには

※本学ではスマートフォンでの視聴は非推奨です。

OSのバージョンアップ等により、Panoptoで見ていた動画が、突然見られなくなることがあります。 あらかじめご了承ください。

- 1) スマートフォンの「設定」>「Safari」を選択
- 2) 【プライバシーとセキュリティ】:「サイト越えトラッキングを防ぐ」を【OFF】にする
- 3) 【プライバシーとセキュリティ】:「すべてのCookieをブロック」を【OFF】にする
- 4) Safariを再起動する
- 5) 関大LMSへログインし、LTIツールを選択し、実行する

iPad や MacBook 等で Safari を利用する場合も、基本的には同様の設定となります。 Panopto のWebサイトからはログインできません。LMSの「LTIツール」からアクセスしてください。

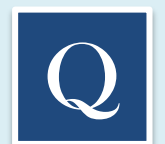

## ▼スマートフォン (Android) での視聴するには

※本学ではスマートフォンでの視聴は非推奨です。 OSのバージョンアップ等により、Panoptoで見ていた動画が、突然見られなくなることがあります。 あらかじめご了承ください。

1) スマートフォンでChromeを開く

- 2) 「設定」>「プライバシーとセキュリティ」>「セーフブラウジング」>【標準保護機能】を選択
- 3) 「設定」>「プライバシーとセキュリティ」>「トラッキング拒否」を【OFF】
- 4) 関大LMSへログインし、LTIツールを選択し、実行する

Panopto のWebサイトからはログインできません。LMSの「LTIツール」からアクセスしてください。

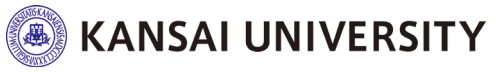

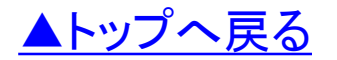